## Как оплатить взносы через Сбербанк онлайн

(с банковской комиссией 1% от суммы перевода)

- 1. Выбрать меню "Переводы и платежи", найти в списке раздел "Не нашли подходящий раздел, но знаете реквизиты?"
- 2. В разделе "выбор получателя" задать значения полей:
  - Номер счета: 4070381046000000001
  - ИНН: 5408123086
  - БИК: 045004815

Если реквизиты заданы верно, то после нажатия кнопки "**Продолжить**" будут правильно заполнены поля:

- Наименование: СНТСН "МАЯК"
- Услуга: СНТСН "МАЯК"
- 3. В разделе "заполнение реквизитов / Детали платежа" заполнить:
  - 3.1. Полностью ФИО плательщика
  - 3.2. Адрес плательщика
  - 3.3. Назначение платежа:
    - Для электричества:
      Электроэнергия участок N \_\_\_\_: показание счетчика \_\_\_\_, расход \_\_\_\_ кВт.
    - Для целевых и членских взносов полная расшифровка платежа, например: За 2018 год участок N \_\_\_\_\_: членские \_\_\_\_\_, целевые \_\_\_\_\_, полив\_\_\_\_\_, ремонт ЛЭП \_\_\_\_, развитие СНТ (дом правления) \_\_\_\_\_, щебень \_\_\_\_\_.

Внимание! В назначении платежа нельзя использовать символы \* - система выдаст странное сообщение "*Beedume don. информацию о платеже или плательщике. Например, номер договора или период оплаты*" и не даст провести платеж.